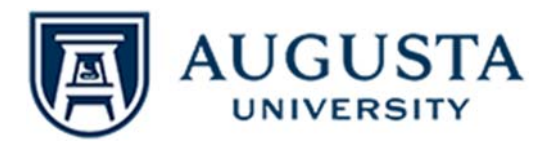

## Viewing and Signing Your Faculty Contract in OneUSG Connect

Faculty contracts for all contract-eligible fiscal and academic faculty will be available electronically through the Faculty Data Self Service (FDSS) page in OneUSG Connect.

Faculty will be able to access their contracts for review, print and signature. Faculty are required to sign their contracts within **20 days of receipt** for each contract year.

| 1. | Login to Employee Self Service<br>through <u>OneUSG Connect.</u>                                                                                                    | ACTIVE USG<br>EMPLOYEES<br>Enter time, request addences, enrolls<br>in and manage reterment average<br>plana, and view other FN and partot<br>information.<br>CircuitSIG Connect<br>Entrol In, view and manage health<br>and wetmess benefits.<br>Manage My (privates) |
|----|----------------------------------------------------------------------------------------------------|----------------------------------------------------------------------------------------------------|
| 2. | On the main Employee Self Service<br>page, click the drop-down button<br>at the top of the page next to<br>"Employee Self Service," then click<br>the "Faculty Data Self Service"<br>page link. | <ul> <li>Employee Self Service</li> <li>Employee Self Service</li> <li>Benefits</li> <li>Manager Self Service</li> <li>Time Approver</li> <li>Faculty Data Self Service</li> <li>Direct</li> </ul>                                                                     |
| 3. | Click the <b>Faculty Contracts</b> tile.                                                                                                    | Faculty Contracts                                                                                                    |
| 4. | The Faculty Contract grid will<br>display with the <b>Fiscal Year</b> and<br>the <b>Contract Type</b> for each year<br>eligible.                                                                | Year       Contract Type       Status       View Contract       Sign Contract       Signed Date/Time         2021       Fiscal NonTenure Track       Generated       View Contract       Sign Contract                                                                 |
| 5. | Click the <b>View Contract</b> button to view the contract in a PDF.                                                                                                    | Image: Contract Type     Status     View Contract     Sign Contract     Signed Date/Time                                                                                                    |
| 6. | Once you have reviewed the<br>contract, exit the PDF and then<br>click the <b>Sign Contract</b> button in<br>the faculty contract grid.                                                         | 2021 Fiscal NonTenure Track Generated View Contract Sign Contract                                                                                                    |

| 7. While signing the contract, in the <b>Name</b> field, enter your name exactly as it appears in the contract.                  | Sign Contract × Dorothy A Gale Name Date/Time 06/30/2020 10:31:40AM Save Cancel |
|----------------------------------------------------------------------------------------------------|---------------------------------------------------------------------------------|
| 8. Click the <b>Save</b> button. You can go<br>back to the Faculty Contract page<br>to view your signed copy of the<br>contract. |                                                                                 |

Questions on this new contract process may be directed to Faculty Support Services at 706-721-1072.